## 身份证实名在线校验(免开发 PC 版)使用说明书

### 概述

本功能旨在为非程序员用户提供一种方便快捷的身份证号码实名认证服务。 仅支持持有中国二代身份证的用户信息校验,其他类型的证件类型无法使用。通 过真实姓名和身份证号来进行二要素校验,返回信息是否一致的报文。请确保提 供的信息真实准确,不可用于商业用途和非法目的。同时,为了提升产品的使用 体验,我们增加了【最近实名成功的10个身份证号码】和【最近核查的三个身 份证号码】两个栏目。

# 一、产品购买

下单购买地址: https://market.cloud.tencent.com/products/37141

| 简化云        | <b>【简化云】身份证实名校验接口</b><br>【简化云】身份证实名认证,开发者仅需传入姓名、手机,即可实现实时校验结果。权威数据,性价比超高,量<br>大欢迎联系客服商谈。 |                                                                                 |      |  |
|------------|------------------------------------------------------------------------------------------|---------------------------------------------------------------------------------|------|--|
| <b>JTC</b> | 价格                                                                                       | 免费                                                                              | 暂无评价 |  |
| 实名校验       | 交付方式                                                                                     | API交付 🕕                                                                         |      |  |
| 返回公安核验结果   | 规格                                                                                       | 0.00元/100次 80.00元/2,000次 760.00元/20,000次 3500.00元/100,000次 30000.00元/1,000,000次 |      |  |
|            | 使用期限                                                                                     | 1年<br>立即购买                                                                      |      |  |
|            |                                                                                          | 同意《云市场商品服务协议》与《腾讯云云市场用户协议》                                                      |      |  |

支持 0 元试用,下单成功后,进入买家中心(链接: https://console.cloud.tenc ent.com/servicemarket/services),点击对应产品的【管理】按钮,即可在"应用 信息"栏里查得总使用量、SecretID 和 SecretKey 等信息。

| See 時讯云 🕜 总览 🗌 云产品 | ↓~ 微信小程序                                             | 搜索产品、注                 |  |  |  |
|--------------------|------------------------------------------------------|------------------------|--|--|--|
| 云市场 ←              | ← 【简化云】手机/身份证实名认证三要素手机号码实名认证校验二要素身份证实名认证校验详情         |                        |  |  |  |
| ☑ 已购产品与服务          |                                                      |                        |  |  |  |
| 交付中心               | 当前状态                                                 |                        |  |  |  |
| □□ 优惠券管理           | 卖家已于2022-12-25 04:26:47发货,您可以在下方"应用信息                | "模块根据指引获取服务,如有疑问可联系服务商 |  |  |  |
| □ 发票管理 2           | 发票管理 ピ                                               |                        |  |  |  |
|                    | -                                                    |                        |  |  |  |
|                    |                                                      |                        |  |  |  |
|                    | 应用信息                                                 |                        |  |  |  |
|                    | SecretID AKID9Ij6QuJVLa1fRm0254h5wAhsZVE94MEazqXR 🖬  |                        |  |  |  |
|                    | SecretKey 5M6TPVjzl81Nn0dnRpDuv3qq77c8p2lKjO8tQ08j I |                        |  |  |  |
|                    | 总使用情况() 183250/205000 购买详情                           |                        |  |  |  |
|                    |                                                      |                        |  |  |  |
|                    | 产品基本信息                                               | 优惠信息                   |  |  |  |
|                    | 产品名称 【简化云】手机/身份证实名认证三要素手机号码实名认证校 %。二要素自份证实名认证校验      | 商品原价 120000.00 元       |  |  |  |
|                    |                                                      | 商品售价 90000.00 元        |  |  |  |
|                    | 头例ID market-f7jwjb8pe                                | 支付金额 90000.00 元        |  |  |  |
|                    | 规格 90000.00元/250000次                                 |                        |  |  |  |

二、系统使用说明

# 在线核验地址: https://api.zuopinren.com/api/37141.do

| 身份证实名在线校验(免开发PC版)                                                                                                    |                                     | 产品购买地址: https://market.cloud.tencent.com/products/37141 ◎ 系統功能使用说明书.PDF |                   |                                       |                        |
|----------------------------------------------------------------------------------------------------|-------------------------------------|-------------------------------------------------------------------------|-------------------|---------------------------------------|------------------------|
| <ul> <li>         が加速学科主体は強く多力なでしば              かれたまたした。             かれたまたした。             かれたまれままた             かれたまれままれた              かれたまれまれた              かれたまれまれまれまれままれまれまれままれまれままれまれ</li></ul> |                                     |                                                                         |                   |                                       |                        |
| 调用地址:                                                                                                    | https://service-38eg70zx-1314117678 | 3.sh.apigw.tencentc                                                     | s.com/release/sfz | 最近核查的三<br>01 丁丁(0876542011)           | 个身份证号码                 |
| SecretID:                                                                                                    | 买家中心>已购买产品与服务>管理>应用信息。」             | 此处填入SecretID                                                            | Cookies: 保存十天 ~   | 02、李四(1234561234<br>03、张三(1234567891) | 56123456)<br>23456789) |
| SecretKey:                                                                                                    | 买家中心>已购买产品与服务>管理>应用信息。」             | 比处填入SecretKey                                                           | 点击此处清除Cookies     | 最近实名成功的                               | 10个身份证号码               |
| 真实姓名:                                                                                                    |                                     |                                                                         |                   | 01,                                   |                        |
| 身份证号码:                                                                                                    |                                     |                                                                         | 查询                | 03, 04,                               |                        |
| 报文解读:                                                                                                    | 请填写表单后提交查询,即可获得解读内容                 |                                                                         |                   | 05, 06,                               |                        |
| 报文原文:                                                                                                    | 清填写表单后提交查询,即可获得解读内容                 |                                                                         |                   | 07、<br>08、<br>09、<br>10、              |                        |
| 简化云(漳州)网络科技有限公司<br>闽ICP备2022014986号-1                                                                                                    |                                     |                                                                         |                   |                                       |                        |

#### 1、选择 Cookies 保存时长

在进入实名校验页面后,您可以选择 Cookies 的保存时长,建议根据自己的 需求设置合适的时长。选项有:保存 10分钟、保存 30分钟、保存 1个小时、保 存 4个小时、保存 12个小时、保存一天、保存三天、保存一周、保存十天。默 认选项为十天,如需切换 Cookies 的其它时长,切换后点击查询即刻正式生效。

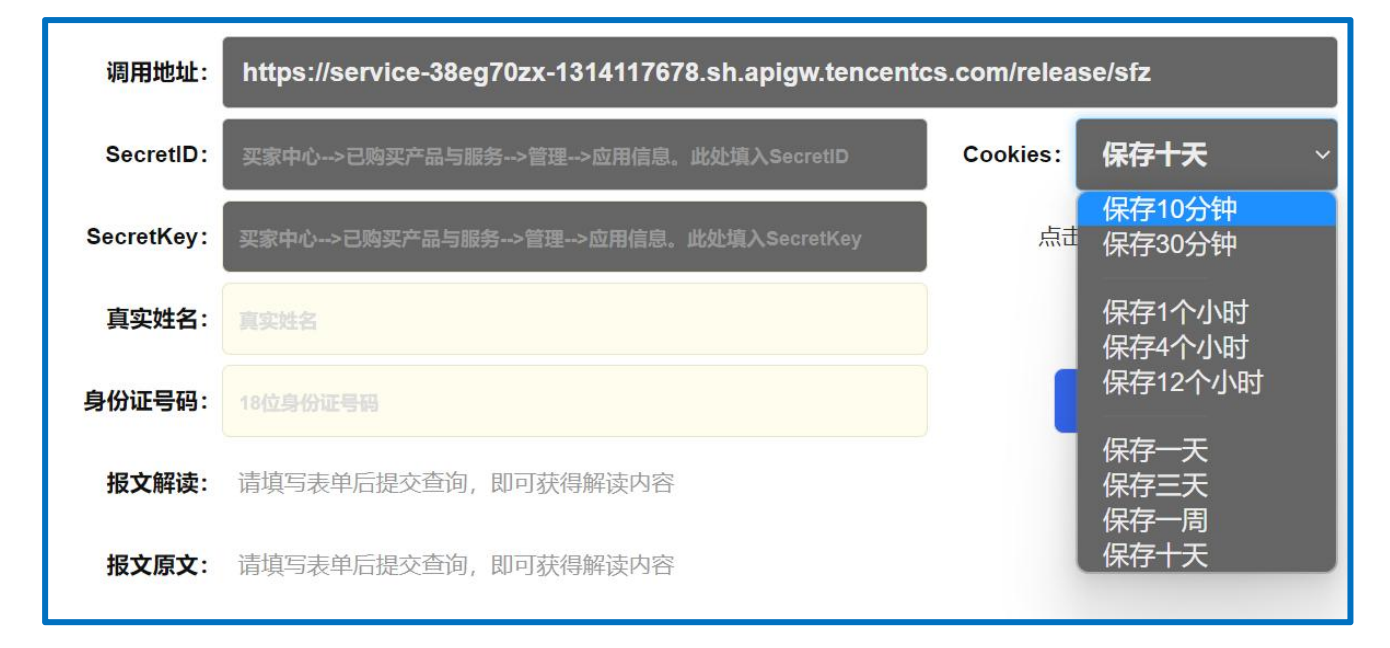

#### 2、填入 SecretID 和 SecretKey 等信息

将完成产品购买流程后获得的 SecretID 和 SecretKey 填入系统表单中。

#### 3、输入手机号码、真实姓名和身份证号

完成以上步骤后,您即可正常使用。您需要输入手机号码、真实姓名和身份 证号等信息,点击"查询"按钮,进行实名校验,即可获得报文解读及报文原文。

#### 4、查看校验结果

系统将根据输入的信息进行校验,并将结果展示给您。如果输入的信息与实

名信息一致,则校验成功;否则,校验失败。校验成功时,报文解读将显示红色 显眼文字:核验成功,实名信息正确。如果校验失败,则返回失败内容,如果内 容过于复杂,您可以继续参考报文原文的内容。

| 调用地址:      | https://service-38eg70zx-1314117678.sh.apigw.tencento | 最近核查的三个身份证号码    |                                                                                     |
|------------|-------------------------------------------------------|-----------------|-------------------------------------------------------------------------------------|
| SecretID:  | AKID*******************************                   | Cookies: 保存十天 ~ | 01、王五(987654321123456789)<br>02、李四(123456123456123456)<br>03、张三(123456789123456789) |
| SecretKey: | 5Mjz**********************8tQ6TPV08j                  | 点击此处清除Cookies   | 最近实名成功的10个身份证号码                                                                     |
| 真实姓名:      | 王五                                                    |                 | 01、123456789123456789(张三)<br>02 123456123456123456(李四)                              |
| 身份证号码:     | 987654321123456789                                    | 查询              | 03、987654321123456789(王五)<br>04、500000198600001111(丁某)                              |
| 报文解读:      | 核验失败:请详看报文信息                                          |                 | 05.<br>06.                                                                          |
| 报文原文:      | {"message":"HMAC signature cannot be verified"}       |                 | 07、<br>08、<br>09、<br>10、                                                            |

三、注意事项

1、仅支持持有中国二代身份证的用户信息校验,其他类型的证件类型无法 使用。

2、本功能将通过真实姓名、身份证号来校验二者是否一致。请确保所提供的信息真实准确,不可用于商业用途和非法目的。

3、本功能需要使用密钥等敏感信息,这些信息仅保存于用户浏览器的 COOKIE 里,请确保您的浏览器是安全可靠的。

4、您可以选择 COOKIE 的保存时长,建议根据自己的需要设置合适的时长。

5、COOKIE 将记录最近核验成功的 10 条记录及最近核验的三个身份证号码, 请注意保护隐私信息。

6、如有疑问或遇到问题,请及时联系客服(微信号: xmlijianhua)。